# TZ-BDT920シリーズ向け DiXiM CATV Player 説明書

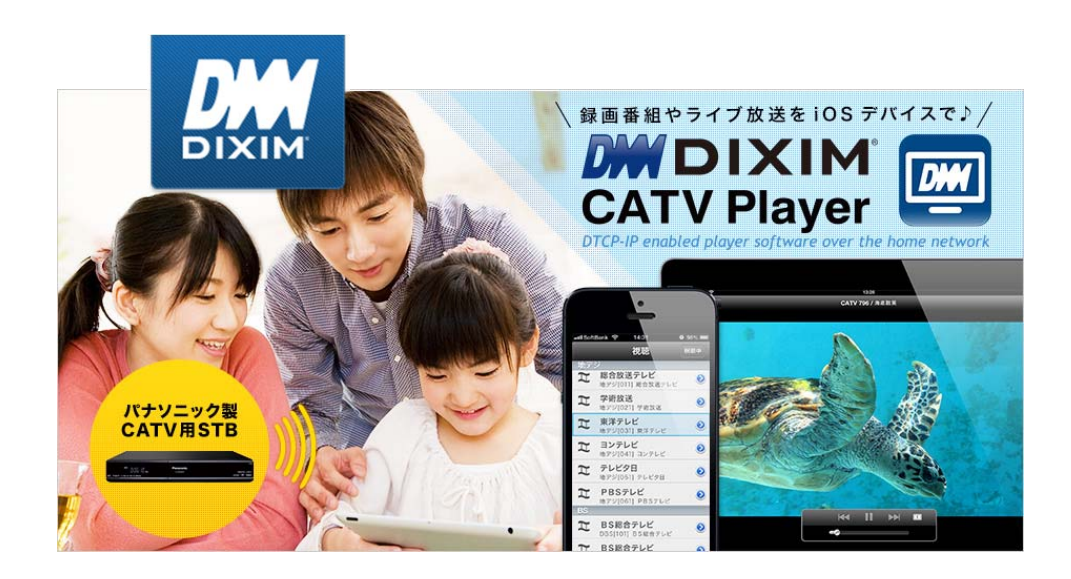

# はじめに

## DiXiM CATV Player とは

DiXiM CATV Player は、パナソニック製CATV用セットトップボックス(STB)や ケーブル モデム をサーバーして動作するDTCP-IP対応のホームネットワークプレイヤー(DLNAプレイ ヤー)です。

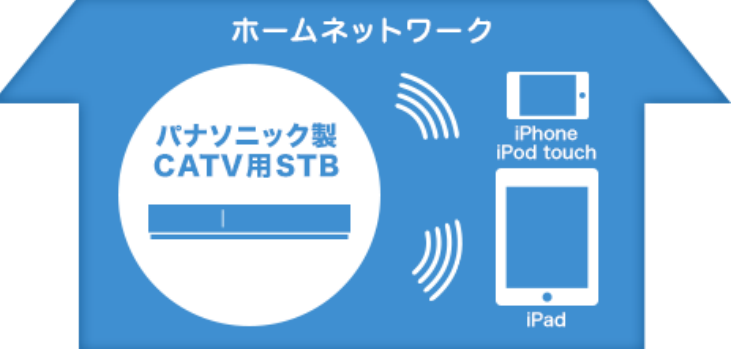

対応機器をサーバーとして、録画番組やライブ放送をiOSデバイスで楽しむことができます。 また、録画番組を持ち出して、外出先で楽しむことができます。さらに、録画番組やライブ放 送を視聴しながら、アプリケーション内のWebブラウザでWebサイトにアクセスすることも できます。

### (お知らせ)

 DiXiM CATV Player の動作には、下記の【対応OS】と【対応機器】の両方を満たす iOSデバイス、およびサーバーとして【対象機種】に記載の機器 が必要です。

| 対応OS | iOS6(6.0.1以降)、      | iOS7(7.0.4以降)                                                                                                    |  |
|------|---------------------|----------------------------------------------------------------------------------------------------|--|
| 対応機器 | iPhone              | iPhone4、4s、5、5s、5c                                                                                                |  |
|      | iPad                | iPad2、The new iPad(3rd)、iPad Retina(4th)、<br>iPad Air(5th)、iPad mini(1st)、<br>iPad mini Retina display model(2nd) |  |
|      | iPod touch          | iPod touch 4th、5th                                                                                                |  |
| 対象機種 | パナソニック製<br>ケーブルモデム  | TZ-CMP01シリーズ                                                                                                    |  |
|      | パナソニック製<br>CATV用STB | TZ-HDW610シリーズ、TZ-HDW611シリーズ、<br>TZ-BDT910シリーズ、TZ-BDT920シリーズ                                                       |  |

### (お知らせ)

● 上記【対象機種】に記載のない機器では本アプリは動作しません。

- コンテンツ保護の目的から以下の操作が必要です。
  - ・「写真」へのアクセス許可 ※ アプリケーション起動後は、iOSの[設定]から変更も可能です
  - ・「CA証明書のインストール」※端末ごとに必要です

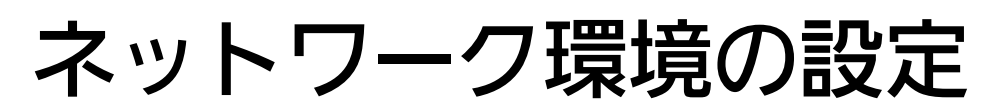

## ネットワーク構成例

DiXiM CATV Player を使用するには、インターネットに接続し、対象STBと有線 または 無線で接続された無線LANルータが必要です。

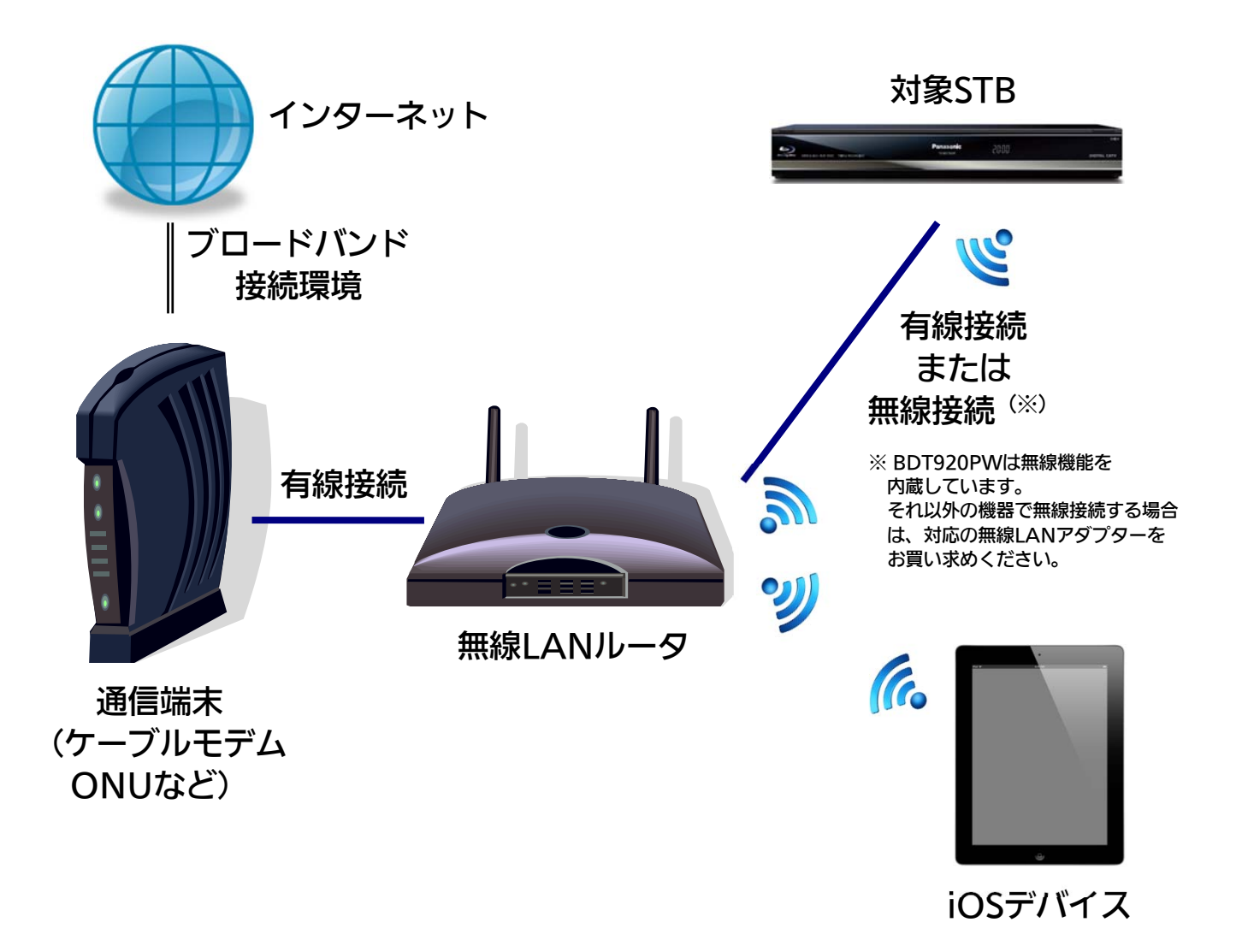

### (お知らせ)

- 通信端末(ケーブルモデムやONUなど)に無線LANルータ機能が搭載されている場合は別途無線LANルータを用意する必要はありません。
- 対象STBのネットワークへの接続設定方法は、STBの取扱説明書をご覧ください。
- 本アプリは3G/LTE環境では使用できません。必ず無線LAN環境で使用してください。
- ●「DiXiM CATV Player」を使用するには「アクティベーション作業」と「CA証明書のインストール作業」が必要です。

# STBのDLNA設定

## STBの設定例

DiXiM CATV Player を使用するには、対象STBのDLNAサーバー機能をオンにする必要が あります。

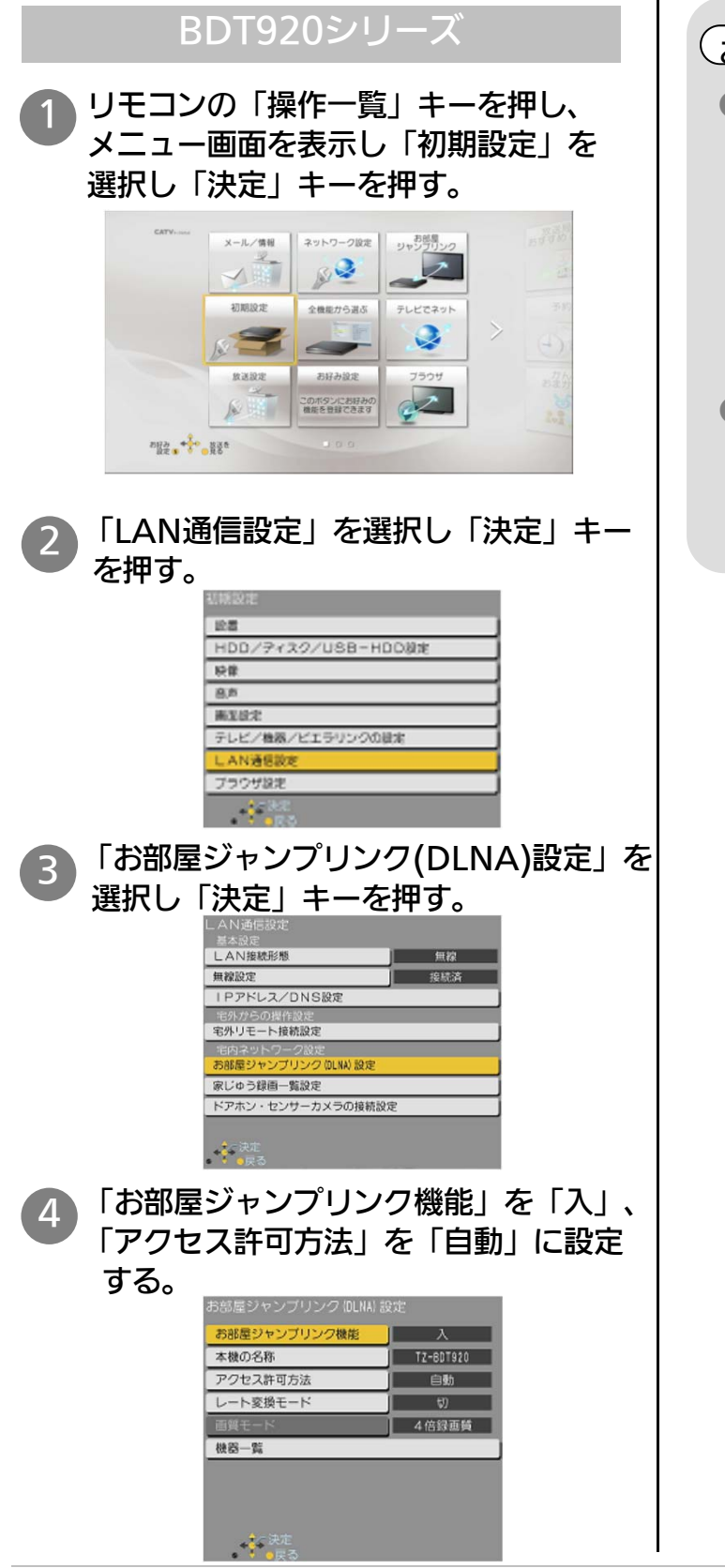

お知らせ

- 「お部屋ジャンプリンク(DLNA) 設定」とは別に、LAN通信設定内の 各種設定が必要です。「IPアドレス/ DNS設定」内の「接続テスト」が成功 するよう、各種設定を行ってください。 詳しくはSTBの取扱説明書をご覧くだ さい。
- アクセス許可方法は「手動」でも設定 することができます。「手動」で設定 される場合は、STBの取扱説明書を ご覧ください。

# アプリの初期設定

※ 画面イメージは iPhone4 の iOS7.0.4版 です。 他の端末や他の iOSバージョンでは一部デザインが異なります。

## DiXiM CATV Player の初期設定

DiXiM CATV Player を使用するには、 「アクティベーション作業」および「CA証明書の インストール作業 | が必要です。

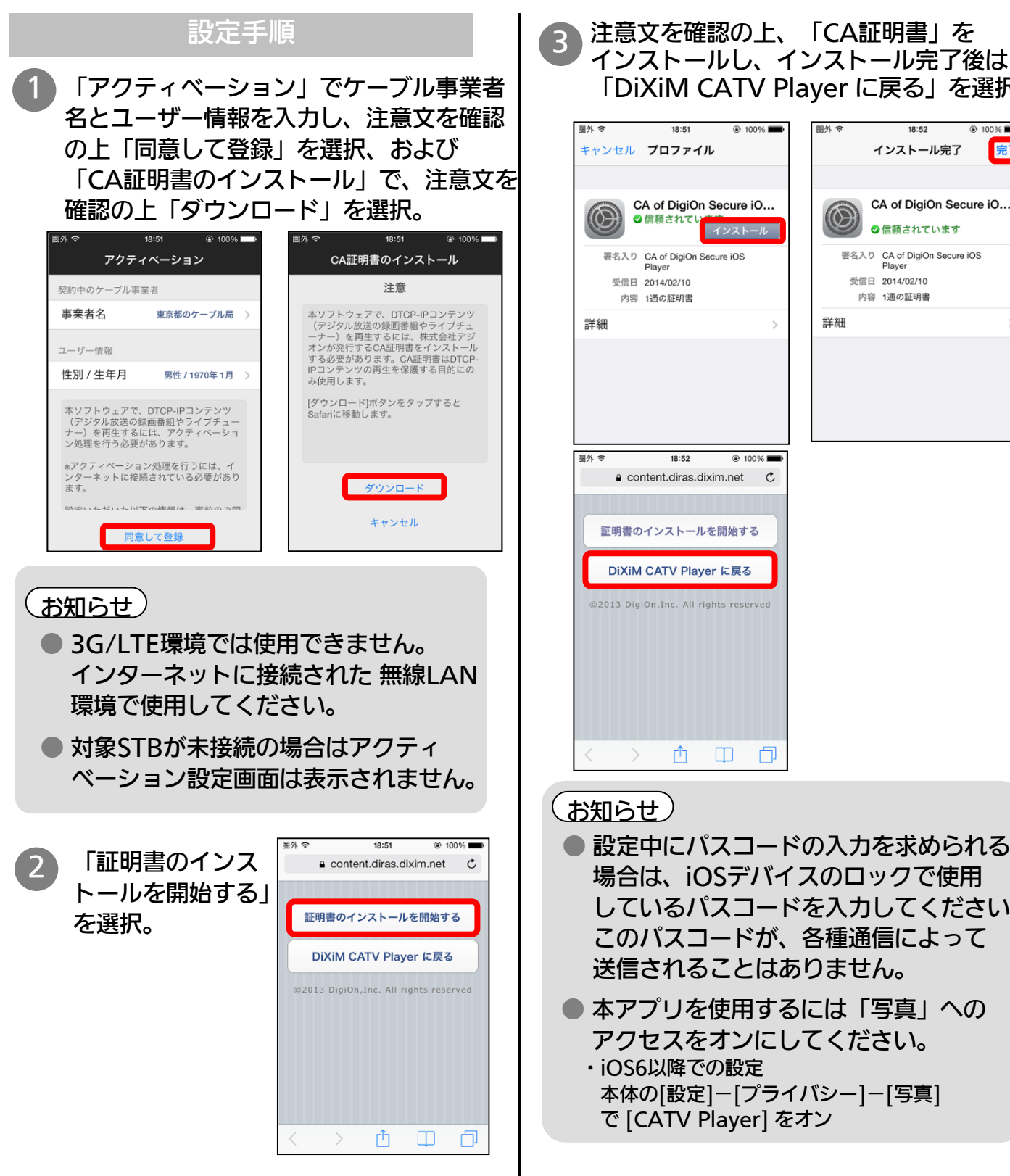

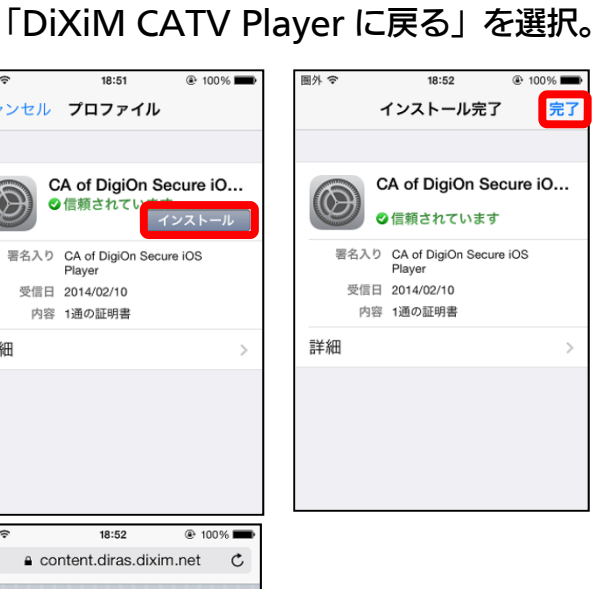

設定中にパスコードの入力を求められる 場合は、iOSデバイスのロックで使用 しているパスコードを入力してください。 このパスコードが、各種通信によって 送信されることはありません。

- 6

- 本アプリを使用するには「写真」への アクセスをオンにしてください。
  - iOS6以降での設定 本体の[設定]-[プライバシー]-[写真] で [CATV Player] をオン

# ライブ放送視聴

※ 画面イメージは iPhone4 の iOS7.0.4版 です。 他の端末や他の iOSバージョンでは一部デザインが異なります。

## 現在放送中の番組を見る

STBで受信中の現在放送中の番組を DiXiM CATV Player で視聴することができます。

## チャンネルリストから選局する

メニュー画面で「視聴」および「全て」 を選択し、チャンネルを選択。

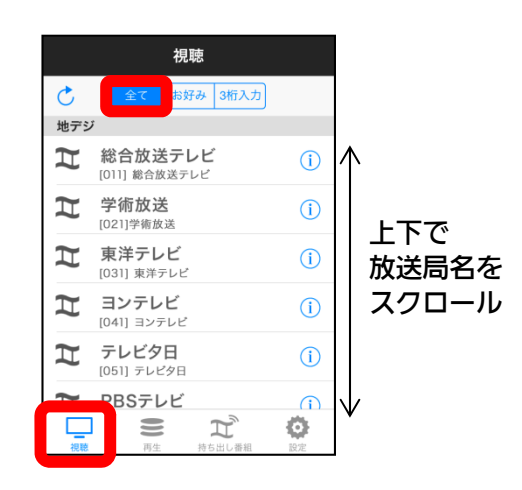

### (お知らせ)

- 再生されるまで10秒以上時間がかかる場合がありますが、不具合ではありません、STBの状態によっては、さらに時間がかかる場合があります。
- ※ 設定メニュー内の「バッファーサイズを変 更する」でバッファーサイズを小さくする と、再生されるまでの時間を短くすること ができます。
- 未契約チャンネルはチャンネルリスト に表示されないか、表示されても視聴 できません。
- 一部の地上デジタル放送やBSデジタル 放送はチャンネルリストに表示されま せん。
- ※表示されないチャンネルをリスト表示する には、STB設定メニュー内の「チャンネル 設定」でご希望のチャンネルをリモコンの 1~36のいずれかに登録してください。 設定方法はSTBの取扱説明書をご覧 ください。

### お好みリストから選局する

### 1 メニュー画面で「視聴」および「お好み」 を選択し、チャンネルを選択。

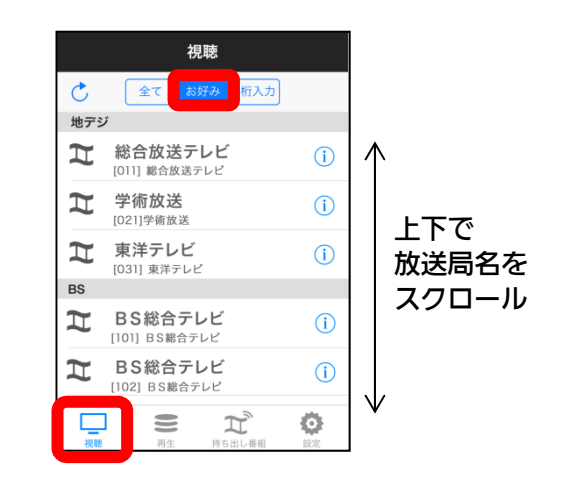

### (お知らせ)

- 初期状態では「お好み」にはチャン ネルリストは登録されていません。
   本アプリの [設定]-[お好み選局] から お好みのチャンネルを選択してリスト を作成してください。
- お好みリストはiOSデバイスごとに 作成することができます。

### (お知らせ)

- データ放送には対応していません。
- PPV番組には対応していません。
- 視聴年齢制限付き番組はSTBで設定 されている年齢制限を越えない番組 のみ視聴できます。
- ※視聴年齢制限の設定方法はSTBの取扱説明書 をご覧ください。
- ※現在放送中の視聴制限番組を視聴する際は、 本アプリの[設定]-[視聴制限番組の年齢設定] も必要です。

## ライブ放送視聴(続き)

※ 画面イメージは iPhone4の iOS7.0.4版 です。 他の端末や他の iOSパージョンでは一部デザインが異なります。

現在放送中の番組を見る(続き)

| チャンネル番号<br>入力欄      こ    3桁チャンネル番号を入力し「検索」を<br>選択。      ご    3桁入力の検索対象チャンネルは、<br>「視聴」メニューのチャンネルリスト<br>に表示されているチャンネルです。      1    1      1    2      1    2      1    2      1    2      1    2      1    2      1    2      1    2      1    2      1    2      1    2      1    2      1    2      1    2      1    2      1    2      1    2      1    2      1    2      1    1      1    1      1    1      1    1      1    1      1    1      1    1      1    1      1    1      1    1      1    1      1    1      1    1      1    1 <tr< th=""><th><section-header><text><text><image/><text></text></text></text></section-header></th><th><text><image/><section-header><section-header></section-header></section-header></text></th></tr<> | <section-header><text><text><image/><text></text></text></text></section-header> | <text><image/><section-header><section-header></section-header></section-header></text> |
|----------------------------------------------------------------------------------------------------|----------------------------------------------------------------------------------|-----------------------------------------------------------------------------------------|
|----------------------------------------------------------------------------------------------------|----------------------------------------------------------------------------------|-----------------------------------------------------------------------------------------|

# 録画番組の視聴

※ 画面イメージは iPhone4 の iOS7.0.4版 です。 他の端末や他の iOSバージョンでは一部デザインが異なります。

## 録画済み番組を見る

STBのHDDに録画済みの番組を DiXiM CATV Player で視聴することができます。

#### HDDを再生する (お知らせ) メニュー画面で「再生」を選択し、 外付けのUSB HDD に録画した番組 再生したい番組が含まれるフォルダを も再生可能です。 選択。 XP、SP、LP、EPモードで録画した 20:33 再生 番組は再生できません。 C お手持ちのビデオカメラ等、外部機器 HDD で録画・撮影したコンテンツは再生 USB-HDD できない場合があります。 視聴年齢制限付き番組を再生する 場合は、本アプリの [設定]--[視聴 制限番組の年齢設定]の設定を行って ください。 Ö Ľ ● あらかじめ持ち出し番組(持ち出し 番組リストから再生したい番組を選択。 方法:ネットワーク経由)を作成して おくと、HDD再生待ち時間を短縮 く再生 内蔵HDD することができます。 ☎ ミュージックステーション (i) カデジ [061] 2013/01/18 20:00 **江** ワールドWave[二] ※ 持ち出し番組の作成方法はSTBの取扱説明書 BS [101] 2013/04/05 12:30 上下で をご覧ください。 i 番組リストを スクロール プレミアムシネマ「ある... (i) BS [103] 2013/04/05 13:00 BS世界のドキュメンタ... (j) I BS [102] 2013/04/05 14:00 極上美の饗宴 シリーズ… () I BS [103] 2013/04/05 15:00 まっつ ケット 桂却 Ľ 8 Ö (お知らせ) ● 番組名をスワイプすると表示される ゴミ箱アイコンを選択すると、番組の 削除ができます。 番組の削除 ※ インフォメーションボタン 🕕 を 押下 しても、同様のボタンが表示されます

# 録画番組の持ち出し

※ 画面イメージは iPhone4 の iOS7.0.4版 です。 他の端末や他の iOSバージョンでは一部デザインが異なります。

## 録画済み番組を持ち出す

STBのHDDに録画済みの番組を iOS端末に持ち出すことができます。

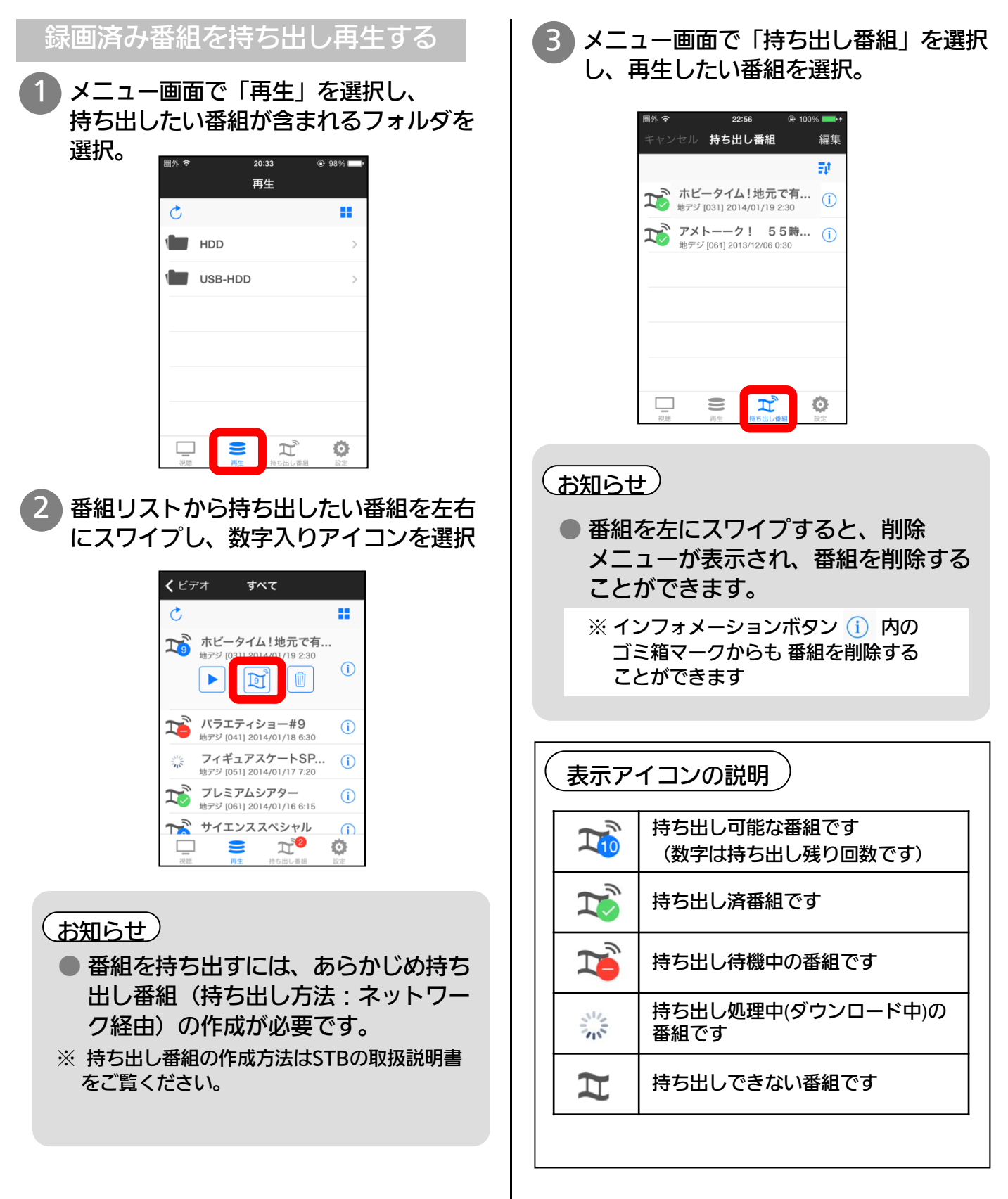

# 視聴中画面の操作方法

※ 画面イメージは iPhone4 の iOS7.0.4版 です。 他の端末や他の iOSバージョンでは一部デザインが異なります。

## 視聴中画面の説明

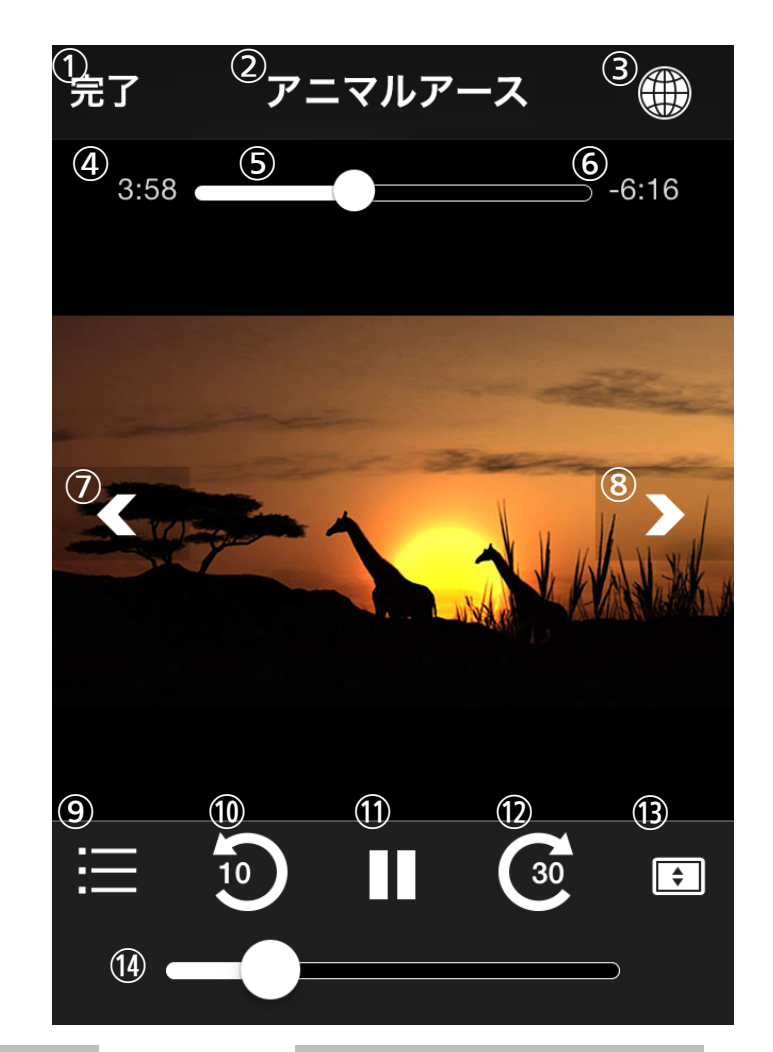

### ライブ視聴時

- ① メニューに戻る
- ② チャンネル名の表示
- ③ Webブラウザの起動、終了
- ④ = 表示されません =
- ⑤ = 表示されません =
- ⑥ = 表示されません =
- ⑦ チャンネル逆送り
- ⑧ チャンネル順送り
- ⑨ = 選択できません =
- ⑩ = 選択できません =
- ① = 選択できません =
- 12 = 選択できません =
- ③ 画面のズーム
- ⑭ 音量調整

### HDD、持出し番組再生時

- ① メニューに戻る
- ② 番組名の表示
- ③ Webブラウザの起動、終了
- ④ 再生時間の表示
- ⑤ 再生位置の表示(スライドで再生位置の指定可能)
- ⑥ 再生残り時間の表示
- ⑦ 前のチャプターに移動
- ⑧ 次のチャプターに移動
- ⑨ チャプターリストの表示
- 10秒戻し
- ① 一時停止
- ⑩ 指定時間送り(※)
- 13 画面のズーム
- ※ 本アプリの [設定]-[スキップ間隔] で スキップ時間を変更することができます。
- ④ 固固())
  ④ 音量調整

# Web画面の操作方法

※ 画面イメージは iPhone4 の iOS7.0.4版 です。 他の端末や他の iOSバージョンでは一部デザインが異なります。

番組視聴しながらインターネットを楽しむ

ライブ放送や録画済み番組を視聴しながら、アプリケーション内のWebブラウザでインター ネットを楽しむことができます。

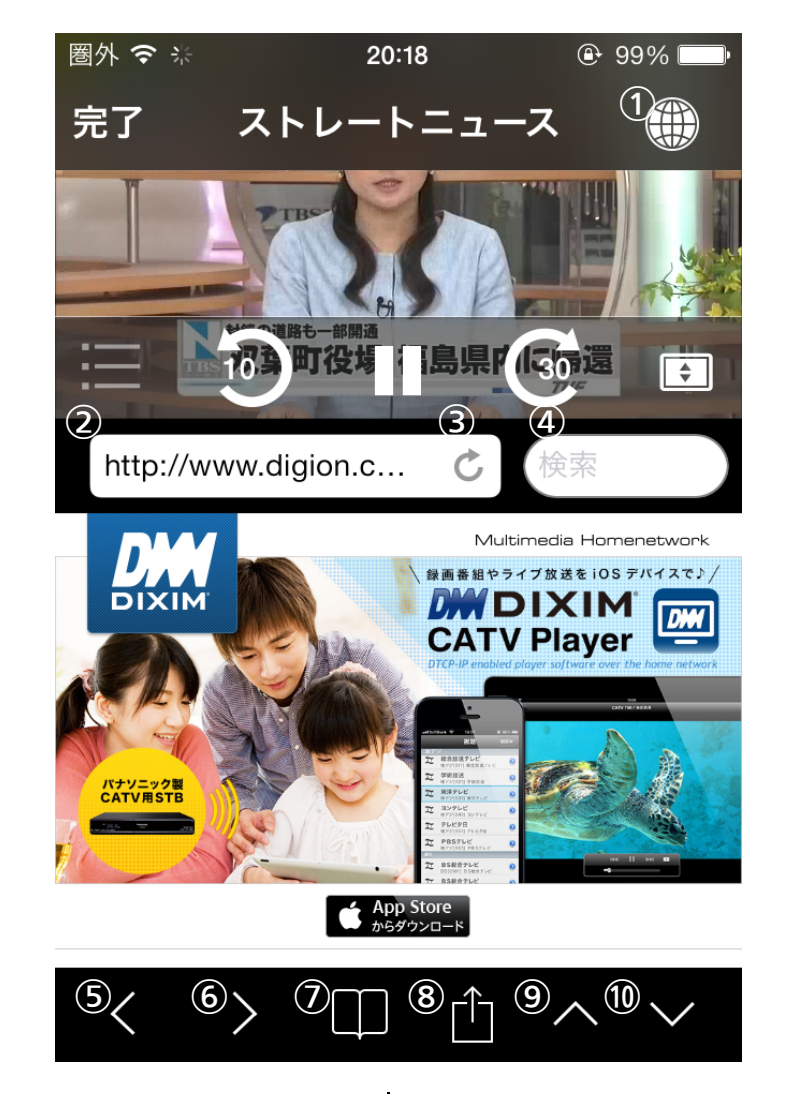

- ① Webブラウザの起動、終了
- ② URLの入力および表示
- ③ 再読み込み
- ④ キーワード検索の入力および表示
- ⑤一つ前のページに戻る
- ⑥一つ先のページに進む
- ⑦ ブックマークの表示
- ⑧ ブラウザメニューの表示
- ⑨ ブラウザ画面の拡大
- ⑩ ブラウザ画面の縮小

(お知らせ)

- ブラウザ画面を左右にスワイプすると、
  新しいページを開くことができます。
  (最大3ページ)
- 他のブラウザとブックマークを共用 することはできません。
- iPhone/iPod touch の横向き表示
  時はブラウザを表示できません。

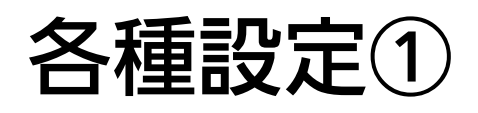

## アプリケーションの設定を変更する

お好みに応じて、アプリケーションの設定を変更することができます。

|       | 圈外 穼 20:37 |    | 37         | ● 97% □ • |   |  |
|-------|------------|----|------------|-----------|---|--|
|       |            | 設定 | Ē          |           |   |  |
|       | サーバー       |    |            |           |   |  |
| 1 —   | 使用する機器     | F  | TZ-B       | DT920     | > |  |
| 2 —   | 放送設定       |    |            |           | > |  |
| 3 —   | お好み選局      |    |            |           | > |  |
| (4) — | 更新通知でリ     | 3  | $\bigcirc$ | 0         |   |  |
|       | ビデオ再生      |    |            |           |   |  |
|       | 再生品質       |    | 標          | 準画質       | > |  |
|       | 音声切替       |    |            | 主, 第1言    | 語 |  |
|       |            |    | Ĩ          | 0         |   |  |
|       | 視聴         | 再生 | 持ち出し番組     | 設定        |   |  |

### サーバー

- ① 使用するSTB
- 対象STBを複数所有している場合、使用 するSTBを選択。
- (STB未接続の場合は灰色で表示されます)
- ② 放送設定
  各チャンネルごとに、チャンネルリスト
  での表示/非表示を設定。
- 3 お好み選局 放送設定で表示するチャンネルのうち、 お好みリストに表示するチャンネルを設定。
- ④ 更新通知でリロードする TZ-BDT920 では使用できません。

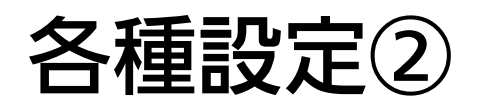

## アプリケーションの設定を変更する

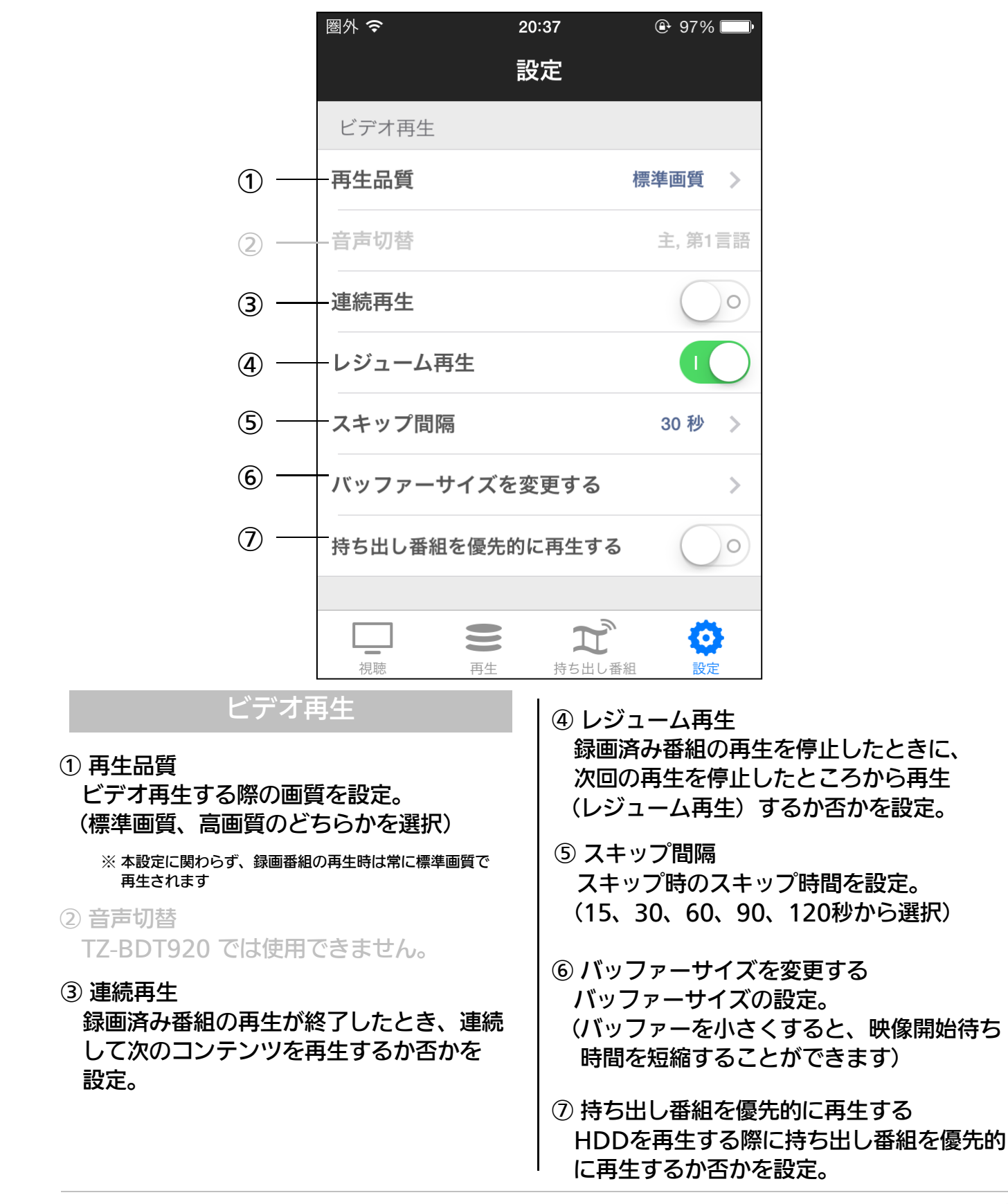

### お好みに応じて、アプリケーションの設定を変更することができます。

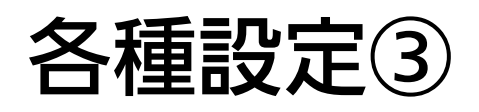

## アプリケーションの設定を変更する

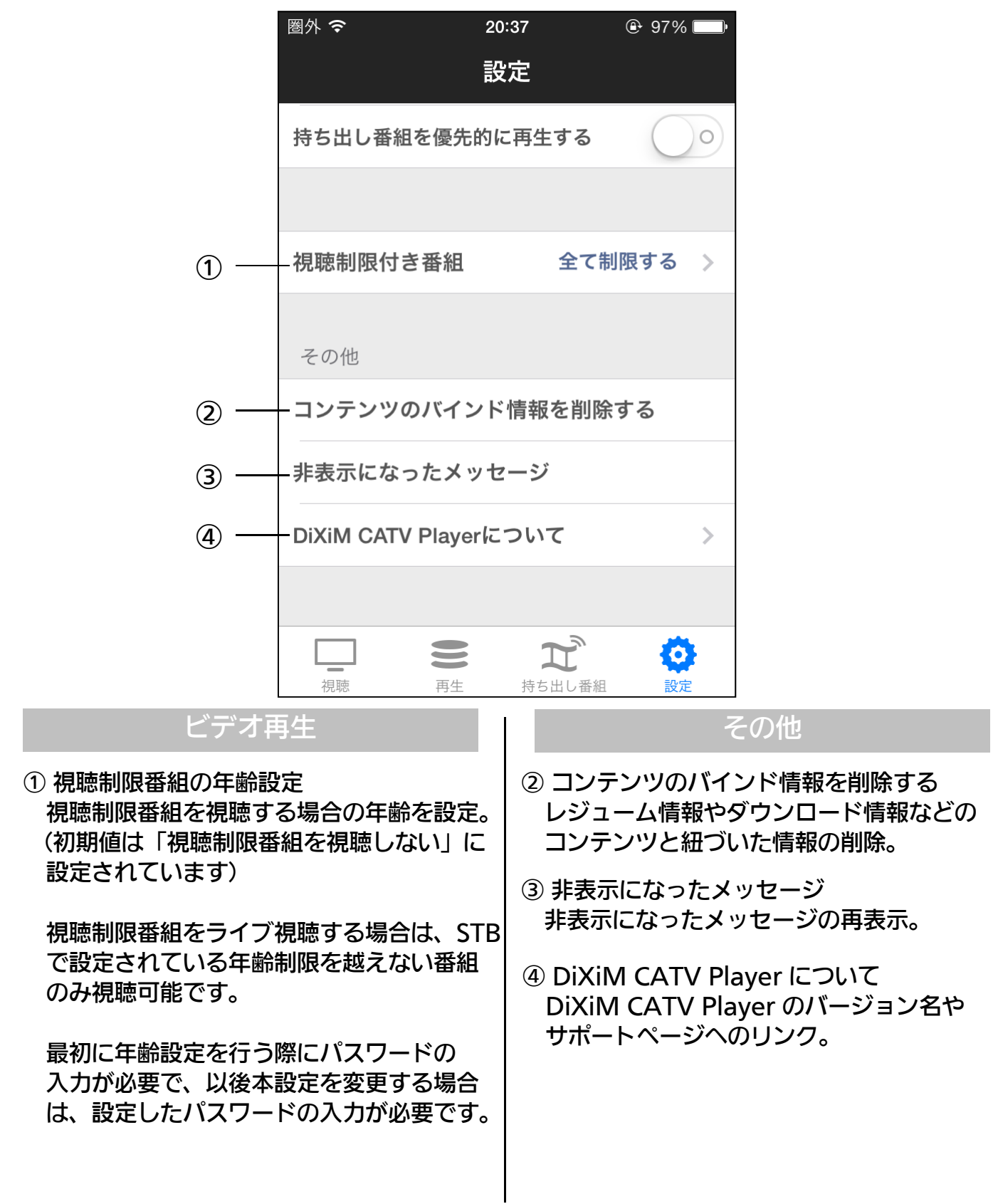

お好みに応じて、アプリケーションの設定を変更することができます。

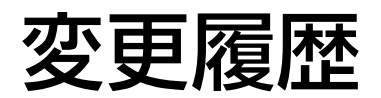

### バージョン2.0.0 公開日:2014年2月12日

- 初版発行

 iPhone、iPad、iPod touch は、米国および 他の国々で登録されたApple Inc.の商標です。 App Store は Apple Inc.のサービスマークです。
 IOS 商標は、米国Ciscoのライセンスに基づき 使用されています。
 DiXiMは、株式会社デジオンの登録商標です。